## Extranet sites access guide

# First time login and Microsoft Account activation

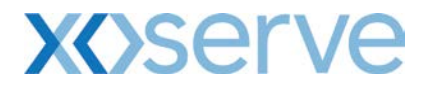

### How do I get access to the Extranet sites?

The Extranet sites (Gemini E-Training, Networks Companies Documentation and UK Link Secured Documentation) are owned by Xoserve, and access to them provided by invitation only. In order to invite external users to join, Extranet sites owners need to know your corporate email address. Instructions on how to activate your access to the Extranet sites can be found below.

To request access to one of the Extranet sites, please fill out the Secured Site Access Request form located at the following link <a href="http://www.xoserve.com/index.php/our-systems/extranet-secured-sites/">http://www.xoserve.com/index.php/our-systems/extranet-secured-sites/</a>

## **External user invitation process**

You will receive an email invitation to join (Figure 1).

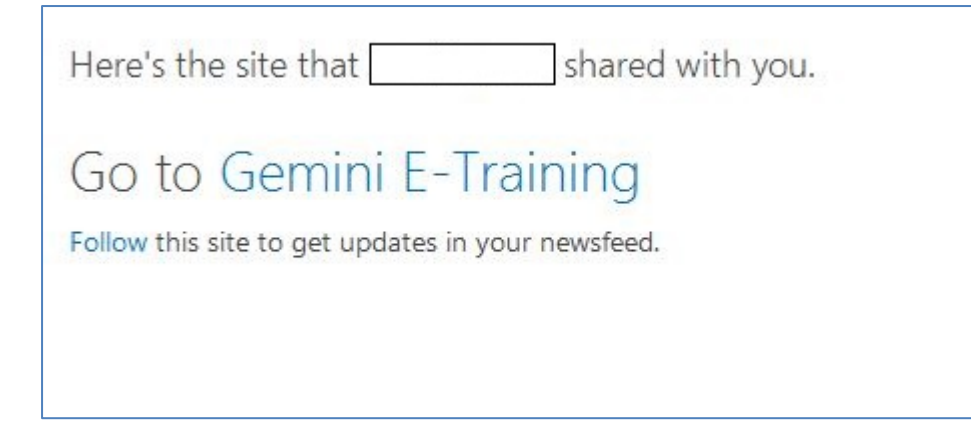

Figure 1 (Please note the above invite is for the 'Gemini E-Training Site' If selecting one of the other secured sites it will state 'Networks Companies Documentation' or 'UK Link Secured Documentation')

On receiving the email invitation, you will need to complete the following steps.

Step 1 – Create a Microsoft Account ID.

If you have already registered for a Microsoft Account with your email address, proceed to Step 3 and sign in with your credentials to the Extranet site.

Step 2 – Click on the site link in the invitation email (Figure 2).

| Here's the site that shared with you.             |
|---------------------------------------------------|
| Go to Gemini E-Training                           |
| Follow this site to get updates in your newsfeed. |
|                                                   |

Figure 2 (Please note the above invite is for the 'Gemini E-Training Site' If selecting one of the other secured sites it will state 'Networks Companies Documentation' or 'UK Link Secured Documentation')

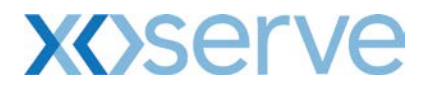

Step 3 – Click on 'Sign in with a Microsoft account' (Figure 3).

| Lacyd                                 | Office 365                                                        |
|---------------------------------------|-------------------------------------------------------------------|
|                                       | Sign in with your work or school account                          |
|                                       | someone@example.com                                               |
| لواحتل Connect                        | Password                                                          |
| Verbinden 22-C<br>Vides poweze poweze | ☐ Keep me signed in<br>Sign in                                    |
|                                       | Can't access your account?                                        |
|                                       | Don't have an account account<br>Sign in with a Microsoft account |

#### Figure 3

If you do not have a Microsoft Account, click on 'Sign up now' to create one (Figure 4).

|                                                                                                    | Sign in                        |
|----------------------------------------------------------------------------------------------------|--------------------------------|
| Image: Note that the second second | Microsoft account What's this? |
| Hard Hard Hard Hard Hard Hard Hard Hard                                                                                                    | someone@example.com            |
|                                                                                                    | Password                       |
|                                                                                                    | Keep me signed in              |
|                                                                                                    | Sign in                        |
|                                                                                                    | Can't access your account?     |
| Your account, our priority                                                                                                    | Sign in with a single-use code |
| Adding security information helps protect your account                                                                                                    |                                |

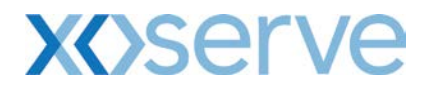

#### Figure 4

**Step 4** – Complete the required fields on the online registration form (Figure 5) and then click on 'Create Account' (Figure 6).NOTE: The username must be the same email address (your corporate email address) as the one we sent the invitation.

| Cisa                                                                                                    |                                                                           |                                       |                | - +             |          |
|----------------------------------------------------------------------------------------------------|---------------------------------------------------------------------------|---------------------------------------|----------------|-----------------|----------|
| Cre                                                                                                    | ate a                                                                     | n acc                                 | LOUI           | IT              |          |
| You can use                                                                                                    | any email address                                                         | as the username fo                    | or your new M  | licrosoft accou | unt, inc |
| alleady sight                                                                                                    |                                                                           | c, tablet or priorie,                 | ADDA LIVE, OU  | dook.com or     | UNEDI    |
| Name                                                                                                    |                                                                           |                                       |                |                 |          |
|                                                                                                    |                                                                           |                                       |                |                 |          |
| 🕜 After you si                                                                                                    | on up, we'll send you                                                     | a message with a link                 | to verify this |                 |          |
| username.                                                                                                    | 20P. 0 0 0 1 1                                                            |                                       |                |                 |          |
| Username                                                                                                    |                                                                           |                                       |                |                 |          |
|                                                                                                    |                                                                           |                                       |                |                 |          |
|                                                                                                    | exoserve.com                                                              |                                       |                |                 |          |
| Or get a new e                                                                                                    | mail address                                                              |                                       |                |                 |          |
| Or get a new e                                                                                                    | mail address                                                              |                                       |                |                 |          |
| Or get a new e<br>Create passwo                                                                                                    | pxoserve.com<br>mail address<br>rd                                        |                                       |                |                 |          |
| Or get a new e<br>Create passwo                                                                                                    | mail address                                                              |                                       |                |                 |          |
| Or get a new e<br>Create passwo<br>eeeeeeeeeeeeeeeeeeeeeeeeeeeeeeeeeee                                                                          | mail address<br>d<br>nimum; case-sensitive                                |                                       |                |                 |          |
| Or get a new e<br>Create passwo<br>eeeeeeeeeeeeeeeeeeeeeeeeeeeeeeeeeee                                                                          | mail address<br>d<br>nimum; case-sensitive<br>ord                         |                                       |                |                 |          |
| Or get a new e<br>Create passwo<br>8-character mi<br>Re-enter passv                                                                             | mail address<br>d<br>nimum; case-sensitive                                |                                       |                |                 |          |
| Or get a new e<br>Create passwo<br>e-character mi<br>Re-enter passv<br>Country/region                                                           | mail address<br>d<br>nimum; case-sensitive<br>ord                         | · · · · · · · · · · · · · · · · · · · |                |                 |          |
| Or get a new e<br>Create passwo<br>8-character mi<br>Re-enter passv<br>Country/region<br>United King                                            | mail address<br>d<br>nimum; case-sensitive<br>ord                         |                                       |                |                 |          |
| Or get a new e<br>Create passwo<br>8-character mi<br>Re-enter passv<br>Country/region<br>United King<br>Postal Code                             | pxoserve.com<br>mail address<br>d<br>nimum; case-sensitive<br>ord<br>dom  |                                       |                |                 |          |
| Or get a new e<br>Create passwo<br>8-character mi<br>Re-enter passv<br>Country/regior<br>United King<br>Postal Code<br>B91 3LT                  | pxoserve.com<br>mail address<br>d<br>nimum; case-sensitive<br>ord<br>dom  |                                       |                |                 |          |
| Or get a new e<br>Create passwo<br>8-character mi<br>Re-enter passv<br>Country/region<br>United King<br>Postal Code<br>B91 3LT<br>Date of birth | pxoserve.com<br>mail address<br>rd<br>nimum; case-sensitive<br>ord<br>dom |                                       |                |                 |          |
| Or get a new e<br>Create passwo<br>8-character mi<br>Re-enter passv<br>Country/region<br>United King<br>Postal Code<br>B91 3LT<br>Date of birth | pxoserve.com<br>mail address<br>d<br>nimum; case-sensitive<br>ord         | ~                                     |                |                 |          |
| Or get a new e<br>Create passwo<br>8-character mi<br>Re-enter passw<br>Country/region<br>United King<br>Postal Code<br>B91 3LT<br>Date of birth | pixoserve.com<br>mail address<br>rd<br>nimum; case-sensitive<br>ord       | · · · ·                               | ~              |                 |          |

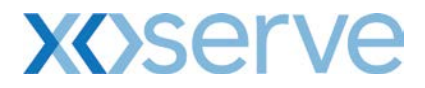

#### Figure 5

NOTE: You can tick the box 'Send me promotional offers from Microsoft' if you do not wish to subscribe.

| Help us protect your info                                                                               |                                                            |
|----------------------------------------------------------------------------------------------------|------------------------------------------------------------|
| Your phone number helps us keep your acc                                                                | ount secure.                                               |
| Country code                                                                                            |                                                            |
| United Kingdom (+44)                                                                                    | ~                                                          |
| Phone number                                                                                            |                                                            |
| We want to make sure that a real person is account.<br>Enter the characters that you see<br>New I Audio | creating an Captcha characters                             |
| ROBDBXM                                                                                                 |                                                            |
| Sence me promotional offers from Micro                                                                  | osoft. You can unsubscribe at any time.                    |
| Click Create account to agree to the Micros                                                             | soft Services Agreement and privacy and cookies statement. |

#### Figure 6

 $\label{eq:step 5-You need to verify your Microsoft Account and confirm your identity (Figure 7).$ 

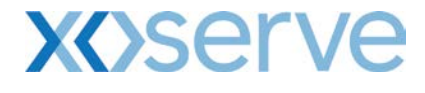

#### Microsoft account

Call us overprotective, but we need to verify that

@xoserve.com is yours

Before you can continue, you need to check your inbox for a message from the Microsoft account team. Follow the instructions in the email to finish setting up your account.

Use a different email address as your Microsoft account

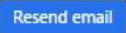

#### Figure 7

**Step 6** – You should receive an email from the Microsoft account team that includes a 'Verify' link. Please click on the link to verify your email account (Figure 8).

| Microsoft account                                                                                   |
|----------------------------------------------------------------------------------------------------|
| Verify your email address                                                                           |
| To finish setting up this Microsoft account, we just need to make sure this email address is yours. |
| Verify @xoserve.com                                                                                 |
| Or you may be asked to enter this security code: <b>2155</b>                                        |
| If you didn't make this request, click here to cancel.                                              |
| Thanks,                                                                                             |
| The Microsoft account team                                                                          |
|                                                                                                    |
|                                                                                                    |

#### Figure 8

**Step 7** – You will be informed that the account has been created and verified (Figure 9). You will not be automatically redirected to your Extranet site.

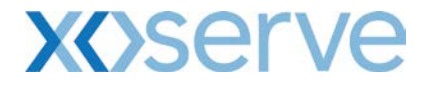

#### Microsoft account

Ready to go!

Thanks for verifying

You can now get back to what you were doing.

#### Figure 9

**Step 8** – Click on the site link in your invitation email as in Step 2. You will be redirected to the home page. Accept the Terms & Conditions and Privacy Statement (Figure 10).

| KOSETVE                                             |                                  | Search | 1 |
|-----------------------------------------------------|----------------------------------|--------|---|
| Gemini E-Training<br>Gemini(Exit Reform)<br>Log Out | Folders Cogged in as Joe Majoros |        |   |

Figure 10